## Σύντομες Οδηγίες Χρήσης Καμερών 4G

## EP-5702-4G & EP-5812-4G

**Βήμα 1**: Εγκαθιστούμε στο κινητό μας την εφαρμογή CamHI από το android store.

**Βήμα 2:** Τοποθετούμε στη κάμερα την κάρτα sim όπως φαίνεται στη εικόνα, συνδέουμε την εξωτερική κεραία και ενεργοποιούμε την κάμερα.

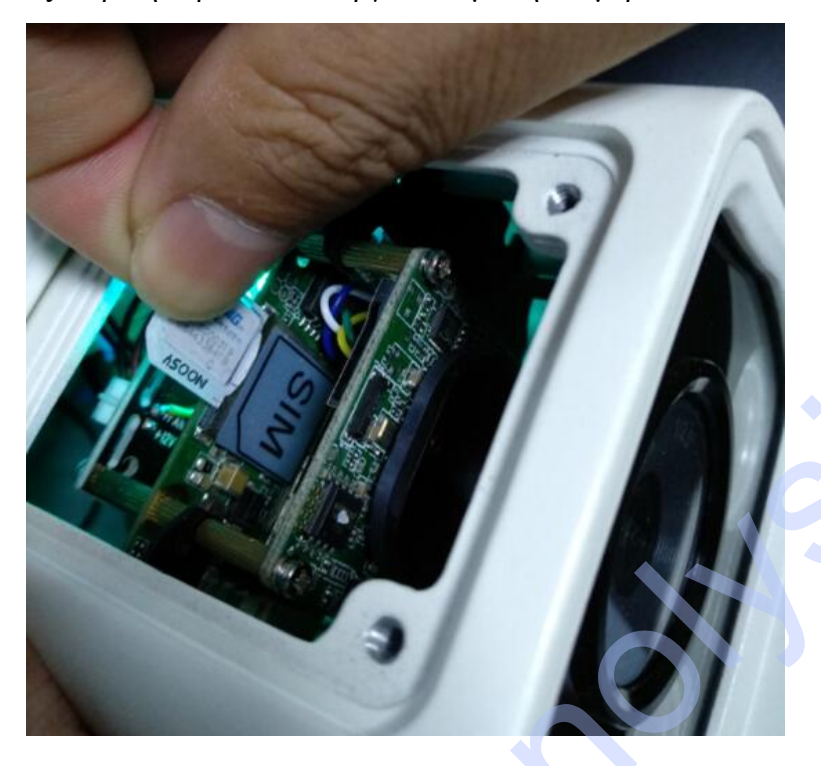

**Βήμα 3**: Στο κινητό μας κάνουμε αναζήτηση δικτύων Wifi και συνδεόμαστε στο δίκτυο Wifi της κάμερας MIFI\_xxxx με κωδικό 1234567890

| 点击分享密码          |           |               | 7                               |     |
|-----------------|-----------|---------------|---------------------------------|-----|
| enster11<br>已保存 |           | 8             | ((t-                            |     |
| 选取附近的WLAN       |           |               |                                 |     |
| 360WiFi-7A16    | 29        | 9             | (()                             |     |
| ChinaNet-u7n    | с         | 9             | (¢                              |     |
| enstercctv      |           | 9             | (1.                             |     |
| LieBaoWiFi96    | 3         | 9             | ((+                             |     |
| MERCURY_2       | BB8       |               | $\langle   \cdot \cdot \rangle$ |     |
| MERCURY_4       | ADA       | 9             | (j.                             |     |
| MIFI_4669       |           | ₽             | ((:                             |     |
| MIFI_4669       | rd 123450 | 5789 <b>0</b> |                                 | ((r |

**Βήμα 4:** Ανοίγουμε την εφαρμογή CamHi και προσθέτουμε την κάμερα.

ΠΡΟΣΟΧΗ Κατά την διαδικασία της προσθήκης πρέπει να είμαστε συνδεδεμένοι στο wifi δίκτυο της κάμερας MIFI\_xxx

| 19 1.66K/s ලි අ<br>Back | ant China Mobile ant China Unicor<br>Add Camera | m 4G 🗩 89<br>Done |
|-------------------------|-------------------------------------------------|-------------------|
| Name:                   | Camera                                          |                   |
| UserName:               | admin                                           | X                 |
| UID:                    |                                                 |                   |
| Password                | admin                                           |                   |
| 🔡 Scan                  | QR code, add UID                                | >                 |
| Q Searc                 | ch Camera from LAN                              | >                 |
|                         |                                                 |                   |

**Βήμα 5**: Αφού προσθέσουμε την κάμερα βεβαιωνόμαστε ότι η κάμερα είναι ONLINE και βλέπουμε εικόνα.

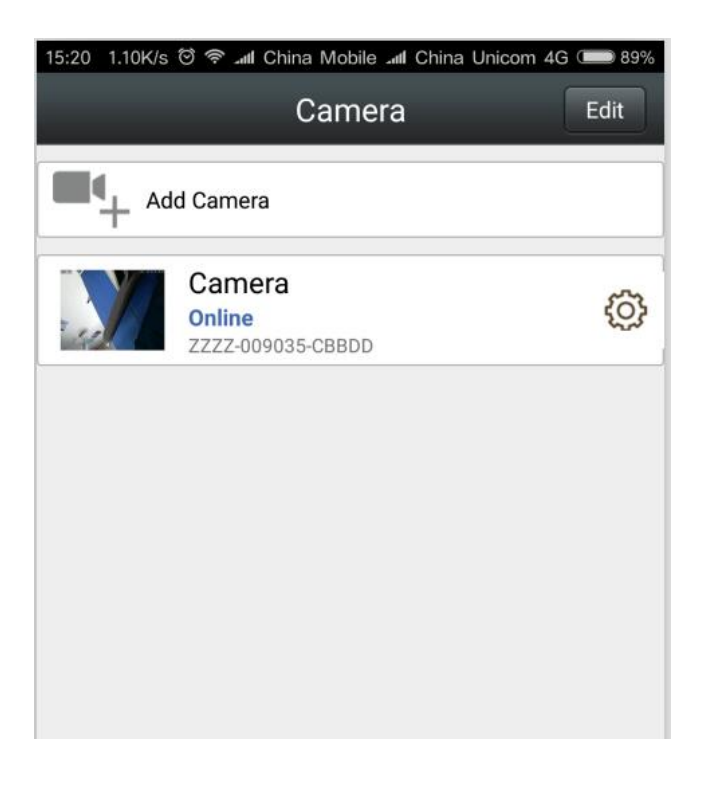

Βήμα 6: Αφου βεβαιωθούμε ότι η κάμερα είναι ONLINE κλείνουμε την εφαρμογή CamHi

αποσυνδεόμαστε από το δίκτυο wifi της κάμερας (MIFI\_xxxx) και συνδεόμαστε στο δικό μας δίκτυο wifi ή χρησιμοποιούμε τα δεδομένα της σύνδεσης μας για να αποκτήσουμε πρόσβαση στο INTERNET.

| 15:21 0.19K/s 영 후 네 China Mobile 네 China Unico<br>< WLAN | m 4G | <b>()</b> 89% |
|----------------------------------------------------------|------|---------------|
| WLAN                                                     |      |               |
| CONNECTED                                                |      |               |
| enster11<br>Tap to share password                        |      | <b>ج (</b>    |
| nstfk<br>Saved change to your own we<br>mobile 3/4g net  | vif  | i Tor         |
| ChinaNet-H7R3                                            |      | \$            |
| ChinaNet-u7nC                                            |      | <b>?</b>      |
| enstercctv                                               | ₽    | (?<br>?       |
| HiWiFi_38314E                                            |      | \$            |
| LieBaoWiFi963                                            |      | <b>?</b>      |
| MERCURY_2BB8                                             |      | \$            |

Βήμα 7: Αφου βεβαιωθούμε ότι έχουμε πρόσβαση στο INTERNET . Ανοίγουμε την εφαρμογή

CamHI και περιμένουμε λίγο μέχρι η κάμερα να γίνει ONLINE. Όταν γίνει ONLINE σημαίνει ότι η κάμερα έχει συνδεθεί και είναι έτοιμη για χρήση.

| 15:27 0.96K/s | ම 🛜 📶 China Mobile යාය China          | a Unicom 4G 🚥 89% |
|---------------|---------------------------------------|-------------------|
|               | Camera                                | Edit              |
| • Ad          | d Camera                              |                   |
|               | Camera<br>Online<br>ZZZZ-009035-CBBDD |                   |
|               |                                       |                   |
|               |                                       | S                 |

## ΕΝΕΡΓΟΠΟΙΗΣΗ ΡΤΖ

Στη περίπτωση κατά την οποία ενώ έχουμε ολοκληρώσει με επιτυχία τα προηγούμενα βήματα παρατηρήσουμε ότι δεν μπορούμε να χρησιμοποιήσουμε την λειτουργία PTZ,δηλαδή η κάμερα έχει συνδεθεί κανονικά και έχουμε εικόνα αλλά δεν μπορούμε να την χειριστούμε από την εφαρμογή του κινητού (αλλαγή θέσης δεξιά ,αριστερά και πάνω κάτω) εφαρμόζουμε τα παρακάτω βήματα.

Βήμα 1 : Συνδεόμαστε στο δίκτυο wifi της κάμερας MIFI\_xxx , ανοίγουμε την εφαρμογή Cam\_Hi και ανοίγουμε τις ρυθμίσεις της κάμερας και επιλέγουμε το DEVICE INFORMATION. Σημειώνουμε την IP Address της κάμερας .

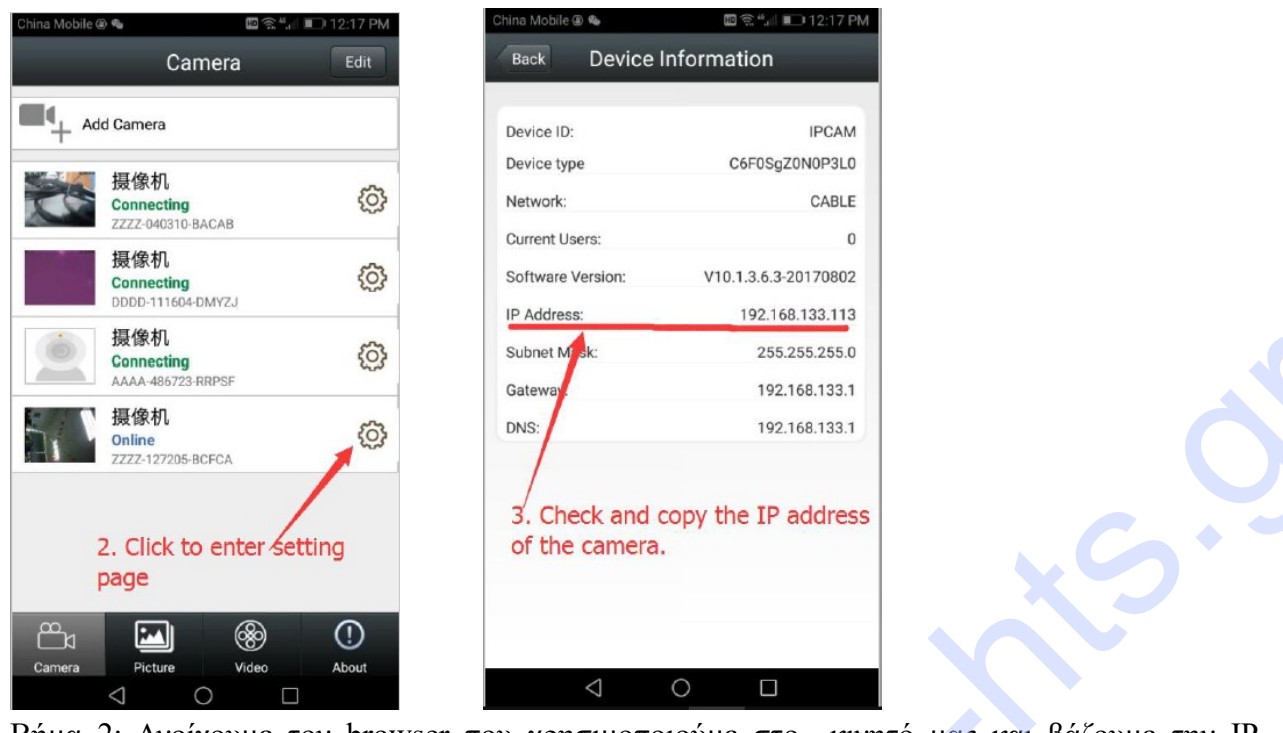

Βήμα 2: Ανοίγουμε τον browser που χρησιμοποιούμε στο κινητό μας και βάζουμε την IP Address που σημειώσαμε

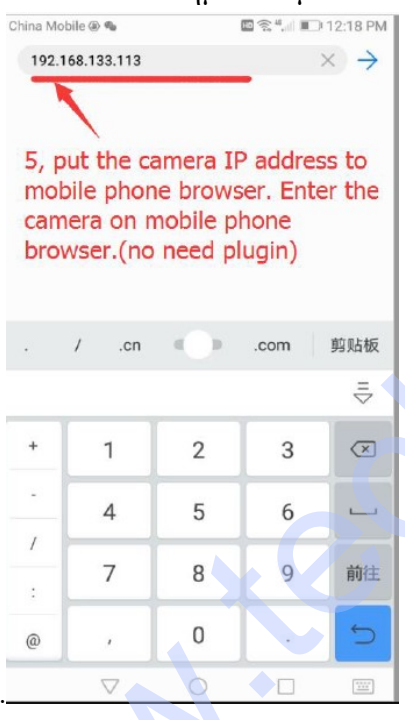

**Βήμα 3:** Συνδεόμαστε στην κάμερα βάζοντας το username και password (εργοστασιακά και τα δυο είναι admin)

| China Mo | bile @       | e9          |      |       |               | () <sup>44</sup> , 1 | 101 | 2:18 PM      |
|----------|--------------|-------------|------|-------|---------------|----------------------|-----|--------------|
|          |              |             |      |       |               |                      |     | 0            |
|          |              | Aut         | then | ticat | io <b>n</b> l | nfo                  |     |              |
| Us       | ernar        | ne          | adn  | nin   |               |                      |     |              |
| Pa       | sswo         | rd          |      |       |               |                      |     |              |
| C        | CA           | NCEL        |      |       |               | O                    | <   | $\supset$    |
| 0        |              |             |      |       |               |                      |     | ~            |
| q v      | 5. Lo<br>bro | ogir<br>wse | r.   |       | me<br>/       | ra o                 | n m | obile<br>p   |
| а        | s            | d           | f    | g     | h             | j                    | k   | 1            |
| ₽        | z            | x           | с    | v     | b             | n                    | m   | $\bigotimes$ |
| ?123     | ,            |             |      |       | ,             |                      | ·   | $\checkmark$ |

Βήμα 4: Επιλέγουμε πρώτα γλώσσα αγγλικά(Language:English)και μετά επιλέγουμε PC VIEW

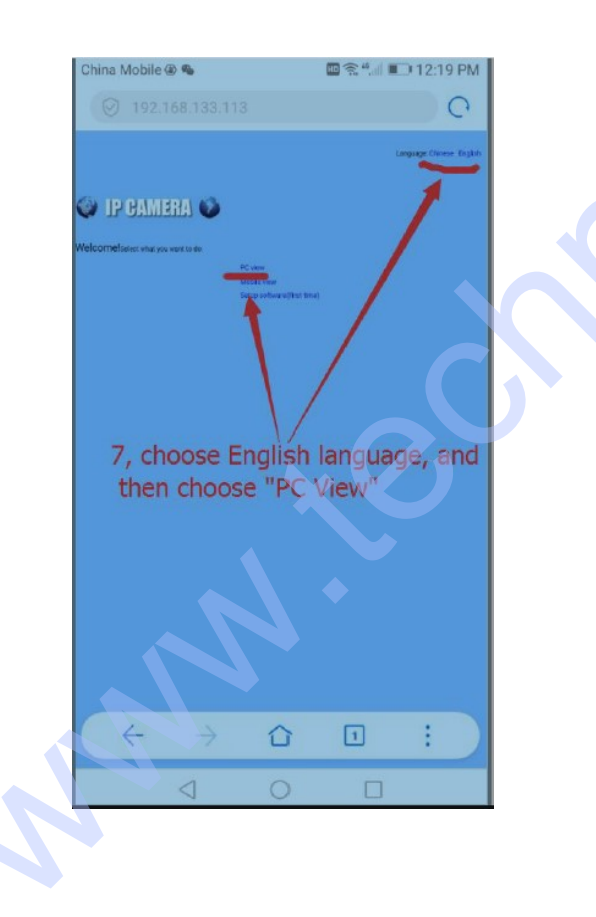

**Βήμα 5:** Επιλέγουμε το setting επάνω αριστερά

| China Mobile 🖲 🗣                                                                                                    |                                                 | H 🕄 <sup>4</sup> , 11 🔳 | ) 12:20 | PM |
|----------------------------------------------------------------------------------------------------|-------------------------------------------------|-------------------------|---------|----|
| http://192.168.133.1                                                                                                    | 13/web/a                                        | dmin.html               | (       | 0  |
| CONTRACTOR OF CONTRACTOR OF CO | n<br>Pictor -<br>Internet<br>Reserved<br>Autory | Cant                    |         |    |
| 8, choose "                                                                                                    | 'setting                                        | )"                      |         |    |
|                                                                                                    | Ŭ                                               | 1                       | :       |    |
| $\triangleleft$                                                                                                    | 0                                               |                         |         |    |

Βήμα 6: Στο πεδίο Baudrate επιλέγουμε το 2400 και πατάμε APPLY.

| China Mobile 👁 🤏                           |         | •••••••••••••••••••••••••••••••••••••• | ⊇ 12:21 F | M |
|--------------------------------------------|---------|----------------------------------------|-----------|---|
|                                            |         |                                        | C         | 3 |
| CAMERA 🍪                                   |         |                                        |           |   |
| Settings disset<br>Address 1               |         |                                        |           |   |
| Protocal PEL<br>rate 31<br>dECover Setting | (0+0)   |                                        |           |   |
| touton 200                                 |         |                                        |           |   |
| Check Type                                 |         |                                        |           |   |
|                                            | Apply   | Cancel                                 |           |   |
|                                            | 4       |                                        |           |   |
|                                            |         |                                        |           |   |
|                                            |         |                                        |           |   |
| 1                                          |         |                                        |           |   |
|                                            |         |                                        |           |   |
| 9, Choose                                  | audra   | te "2400                               | D",       |   |
| then click "F                              | Apply". |                                        |           |   |
| OK done G                                  | in had  | to CAL                                 | лыт       |   |
| ann to view                                | U Dau   |                                        | 11.17     |   |
| app to vice                                |         |                                        |           |   |
|                                            | ~       |                                        |           |   |
|                                            |         |                                        | 1.00      |   |
|                                            |         | 0                                      | •         |   |

**Βήμα 7:** Ανοιγουμε την εφαρμογή CamHi και δοκιμάζουμε την λειτουργία PTZ.

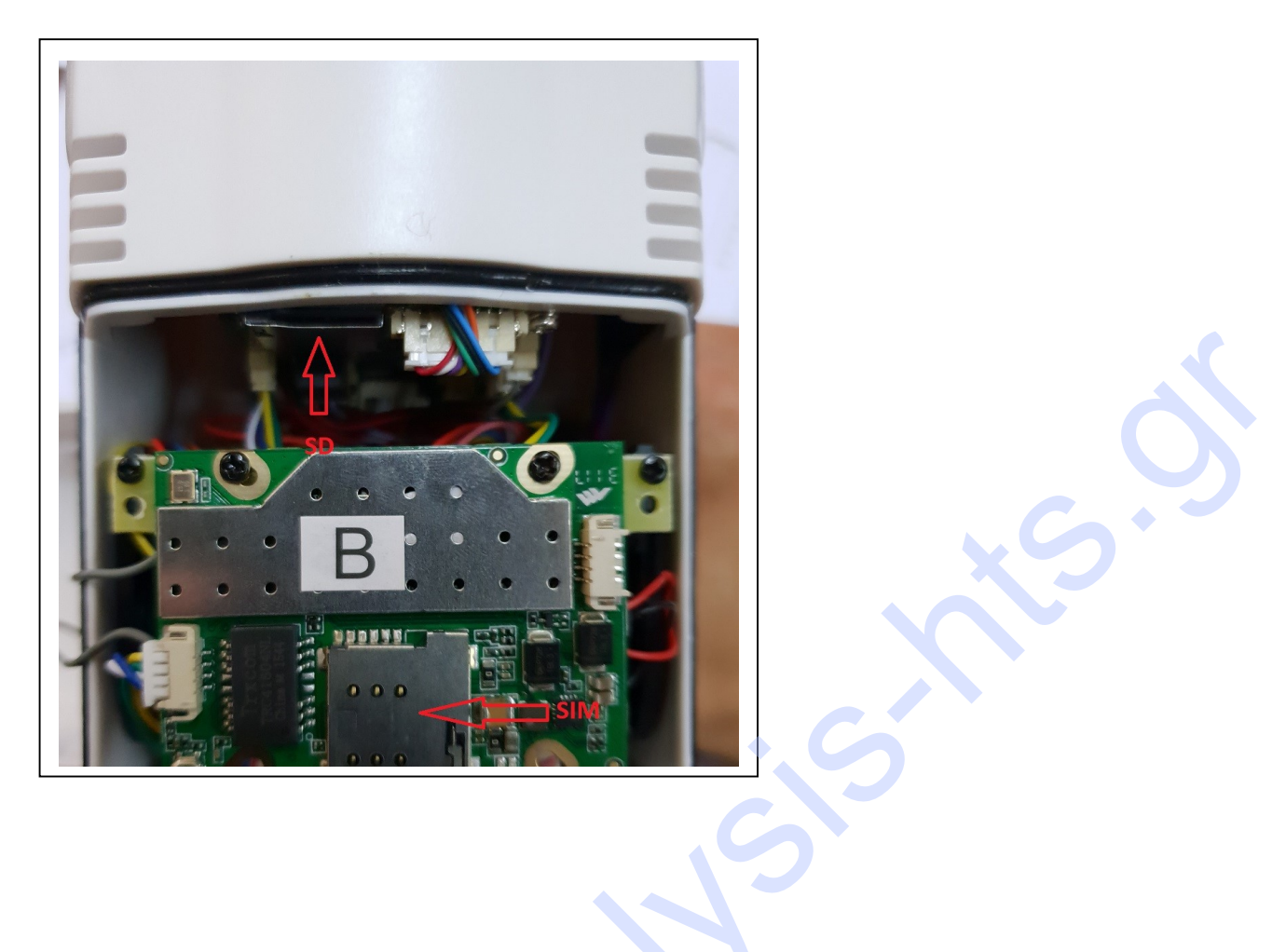

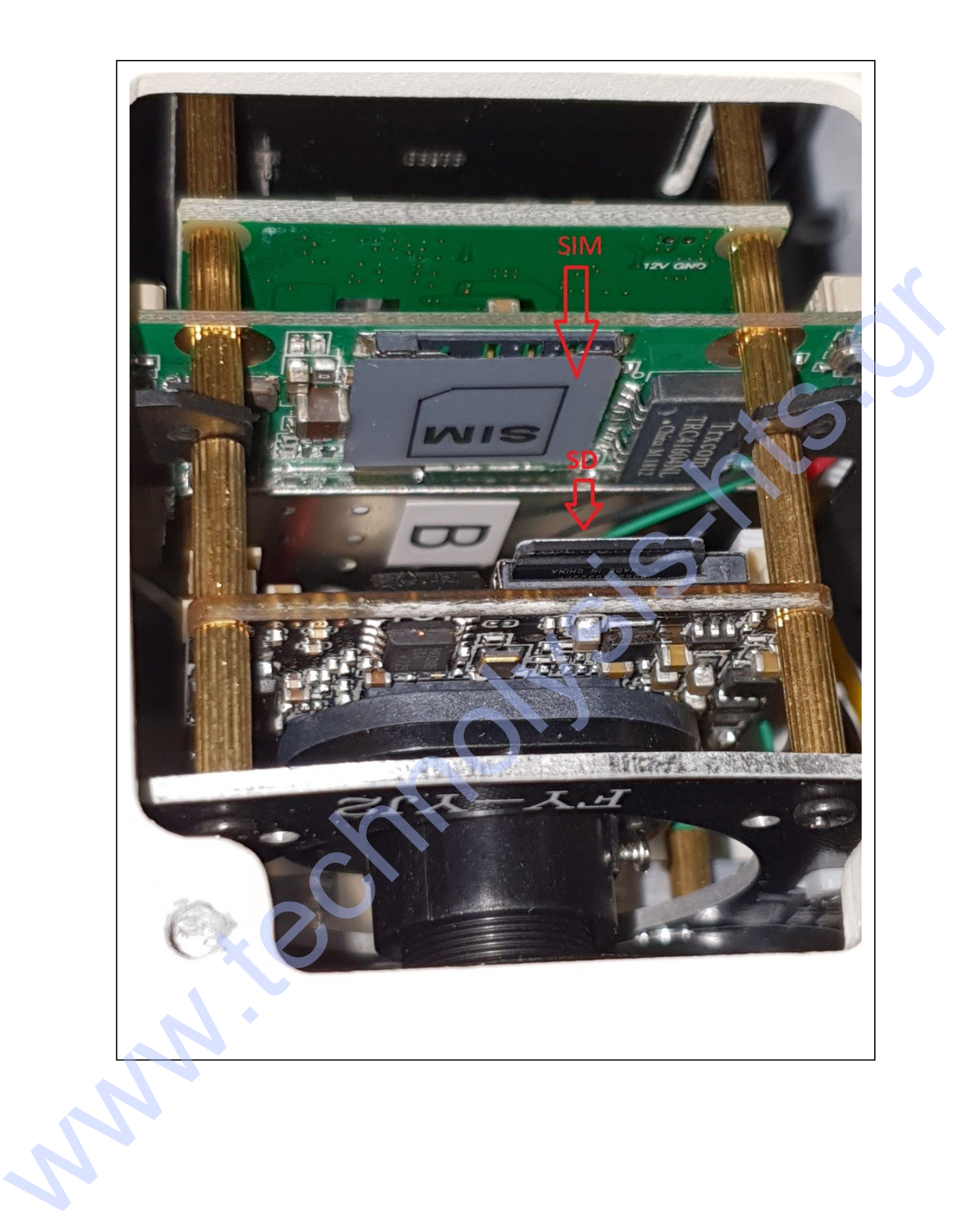

www.technowsis.hts.d